#### How to access GCSE Pod from a computer

Visit the following link: <u>https://members.gcsepod.com/login</u>

Or via the school website under the Student Menu | Student Apps

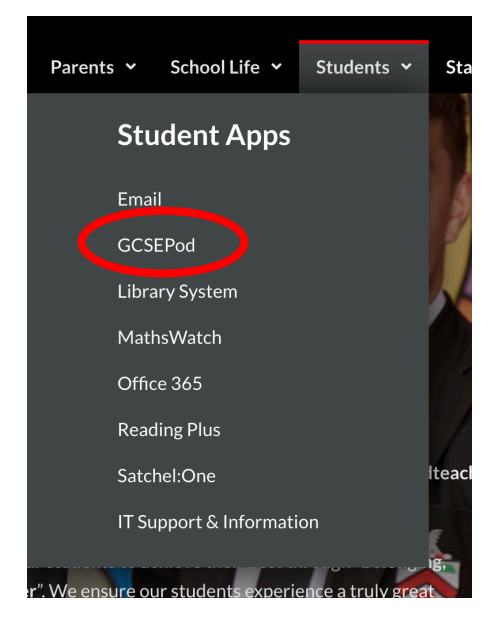

| ▶ GCSEPod × +                      |                                                                               |
|------------------------------------|-------------------------------------------------------------------------------|
| ← → C  immembers.gcsepod.com/login |                                                                               |
| S Welcome to VMwar                 |                                                                               |
|                                    |                                                                               |
|                                    |                                                                               |
|                                    |                                                                               |
|                                    |                                                                               |
| New to GCSEPod?                    | Login                                                                         |
| Get started                        | Username or Email                                                             |
|                                    |                                                                               |
|                                    | Password                                                                      |
|                                    |                                                                               |
| Need Help?                         | Login                                                                         |
| Foraotten my loain details         |                                                                               |
| Info for Parents / Carers          | Or sign in with:                                                              |
|                                    | G Sign in with Google Sign in with Office 365                                 |
| f 🖸 🎽 🖻                            | Your GCSEPod account and external account must have matching email addresses. |
|                                    |                                                                               |
|                                    |                                                                               |

## Click on Sign in with Office 365

| Or sign in with                          |                                    |                         |
|------------------------------------------|------------------------------------|-------------------------|
| G Sign in with Google                    |                                    | Sign in with Office 365 |
| Your GCSEPod account and external accoun | t must have matching email address | ses.                    |

When the page loads, click on Sign in with Office 365 again. If this does not work enter your school email address:

| <b>In with Office 365</b><br>e button? Your school se<br>ail below to log in! | tings may not allo      | w you to use the                       | e link above. If so,                                  |
|-------------------------------------------------------------------------------|-------------------------|----------------------------------------|-------------------------------------------------------|
| e button? Your school se<br>ail below to log in!                              | iings may not allo      | w you to use the                       | e link above. If so,                                  |
|                                                                               |                         |                                        |                                                       |
|                                                                               |                         |                                        |                                                       |
| ouble? Recent changes                                                         | nay be affecting        | your login. Cl                         | ick for more info                                     |
|                                                                               | ouble? Recent changes i | ouble? Recent changes may be affecting | ouble? Recent changes may be affecting your login. Cl |

#### Enter your school email:

| Microsoft             |         |      |
|-----------------------|---------|------|
| Sign in               |         |      |
| 19test@flhs.wigan     | .sch.uk |      |
| No account? Create o  | one!    |      |
| Can't access your acc | ount?   |      |
|                       | Back    | Next |
|                       |         |      |

Now that you have signed in you will be prompted with the following page:

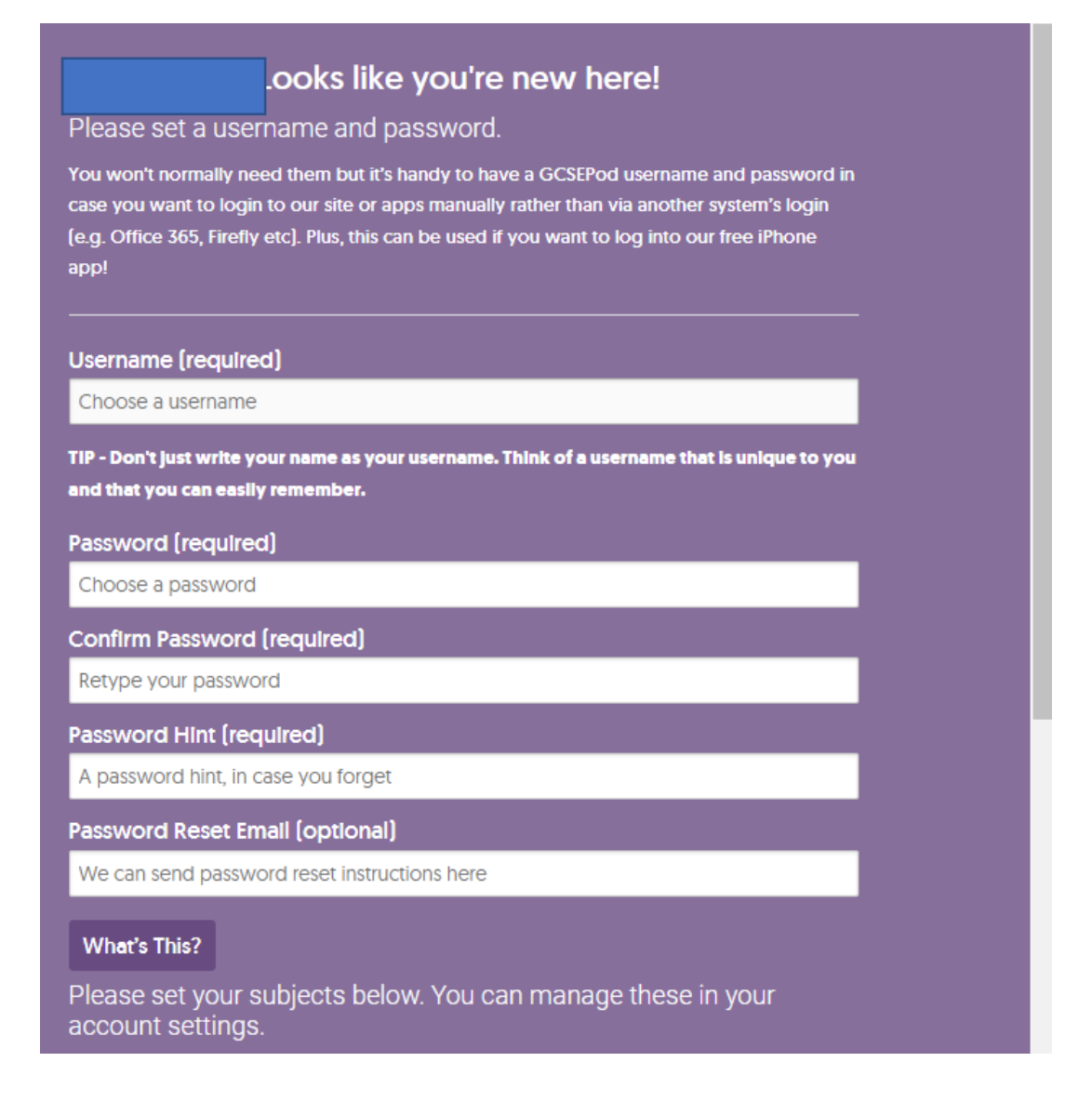

## See Example:

Username [Required] Enter your school email

Password: Enter your school password

## Password hint: school password

| Jsemame (requi                                 | red)                                                                                    |
|------------------------------------------------|-----------------------------------------------------------------------------------------|
| 19test@flhs.wigan.                             | sch.uk                                                                                  |
| 'IP - Don't just write<br>Ind that you can eas | your name as your username. Think of a username that is unique to you<br>sily remember. |
| assword (requir                                | ed)                                                                                     |
| •••••                                          |                                                                                         |
| Confirm Passwor                                | d (required)                                                                            |
| •••••                                          |                                                                                         |
| assword Hint (r                                | equired)                                                                                |
|                                                |                                                                                         |
| school password                                |                                                                                         |
| school password<br>Password Reset I            | Email (optional)                                                                        |

Password reset email (optional): set this to your school email account

## Save your choices

| Please set your subjects below. You can manage these in your account settings.              |          |
|---------------------------------------------------------------------------------------------|----------|
| Achieve English                                                                             | <b>^</b> |
|                                                                                             |          |
| Study Smart                                                                                 |          |
|                                                                                             |          |
|                                                                                             |          |
| Biology                                                                                     |          |
|                                                                                             |          |
|                                                                                             |          |
| Chemistry                                                                                   |          |
|                                                                                             |          |
|                                                                                             |          |
| Physics                                                                                     |          |
|                                                                                             | -        |
| Take a moment to check over your details, then click save to activa your account and login. | te       |
| Sa                                                                                          | ve       |

Note: you will have been sent a verification email:

| GCSEPod                                                                                                    |
|----------------------------------------------------------------------------------------------------|
| Hi Adam                                                                                                    |
| Thank you for setting your password reset email address. We just need you to confirm that this is your address |
| In order to do this, please click the link below or copy and paste it into your browser's address bar:         |
| https://members.gcsepod.com/verify_email/?code=77fa0255b914c356670226627b71a1a3176e9170                        |
| Thank you,                                                                                                    |
| The GCSEPod Team                                                                                               |
|                                                                                                    |
|                                                                                                    |
|                                                                                                    |

Click to confirm your account.

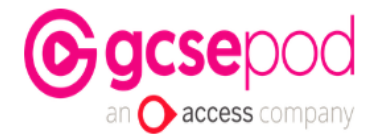

# **EMAIL ADDRESS VERIFIED**

Thank you for verifying your email address with us. This will allow you to reset your password in the event that you forget it.

Continue

dbitelearning UK LTD © Copyright 2022

You can now browse your subject areas:

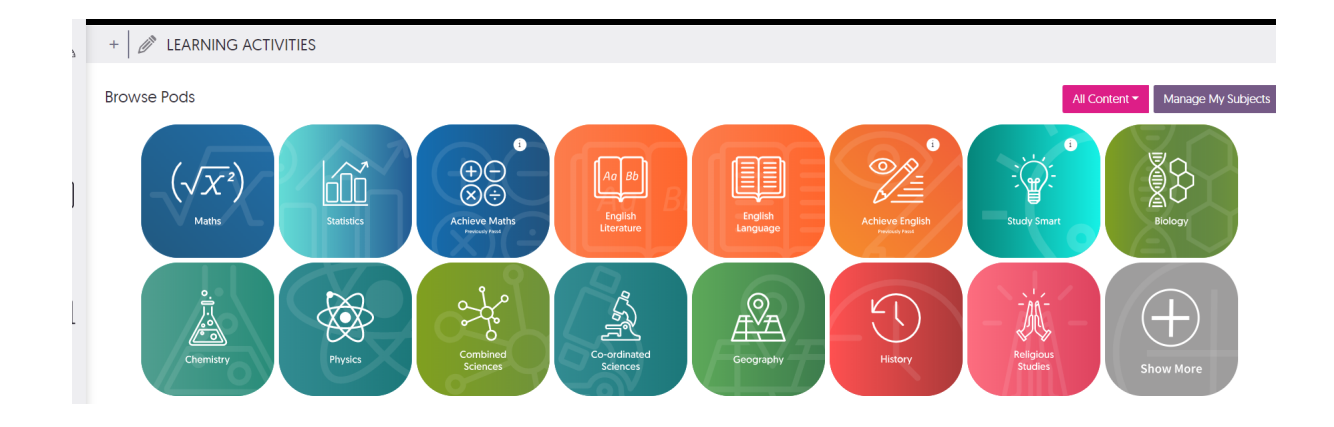